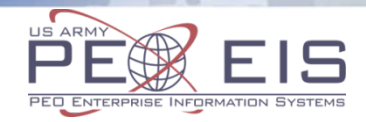

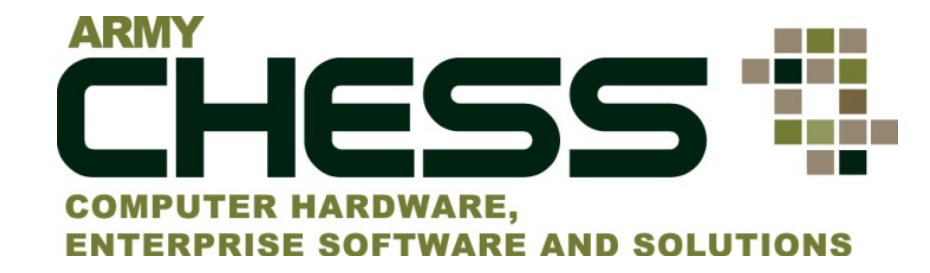

## Statement of Non-Availability (SoNA) Tutorial

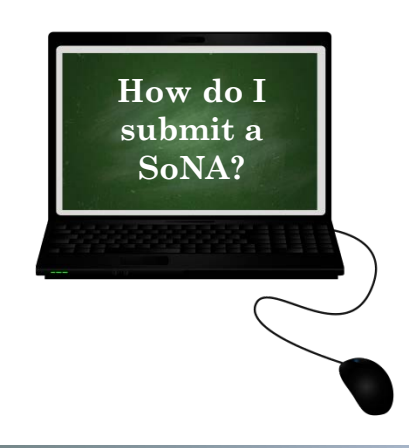

April 2016

#### Introduction

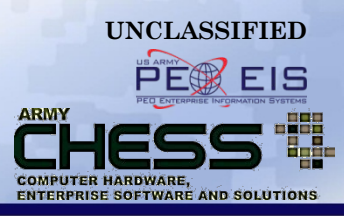

- This briefing will introduce the Statement of Non-Availability (SoNA) process
- SoNAs must be created by using the CHESS IT e-mart <u>https://chess.army.mil</u>
- You will learn:
  - How to Verify a Product
  - How to Access the SoNA Tool
  - How to Create a SoNA
  - How to View Successfully Submitted SoNAs

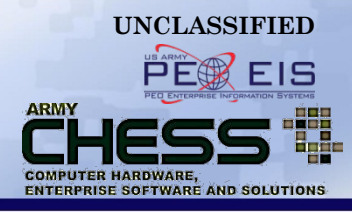

| <u>Section</u>        | <u>Slide Number</u> |
|-----------------------|---------------------|
| Browser Requirements  | 4                   |
| Sona Process          | 5                   |
| How to Verify Product | 6                   |
| Access to SoNA Tool   | 10                  |
| Creating a SoNA       | 15                  |
| View Submitted SoNA   | 28                  |

# Browser Requirements Please NOTE:

 The SoNA process runs best in Firefox, Internet Explorer 9 or 10 and Google Chrome.

| mozilla       Internet Explorer 9         Firefox       Internet Explorer 9 | Windows*<br>Internet Explorer*8 |
|-----------------------------------------------------------------------------|---------------------------------|
|                                                                             |                                 |

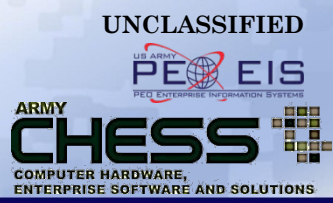

Not Recommended

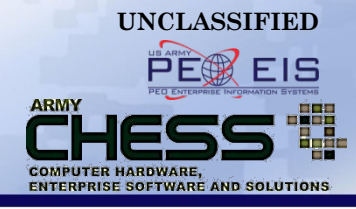

## **SoNA Process**

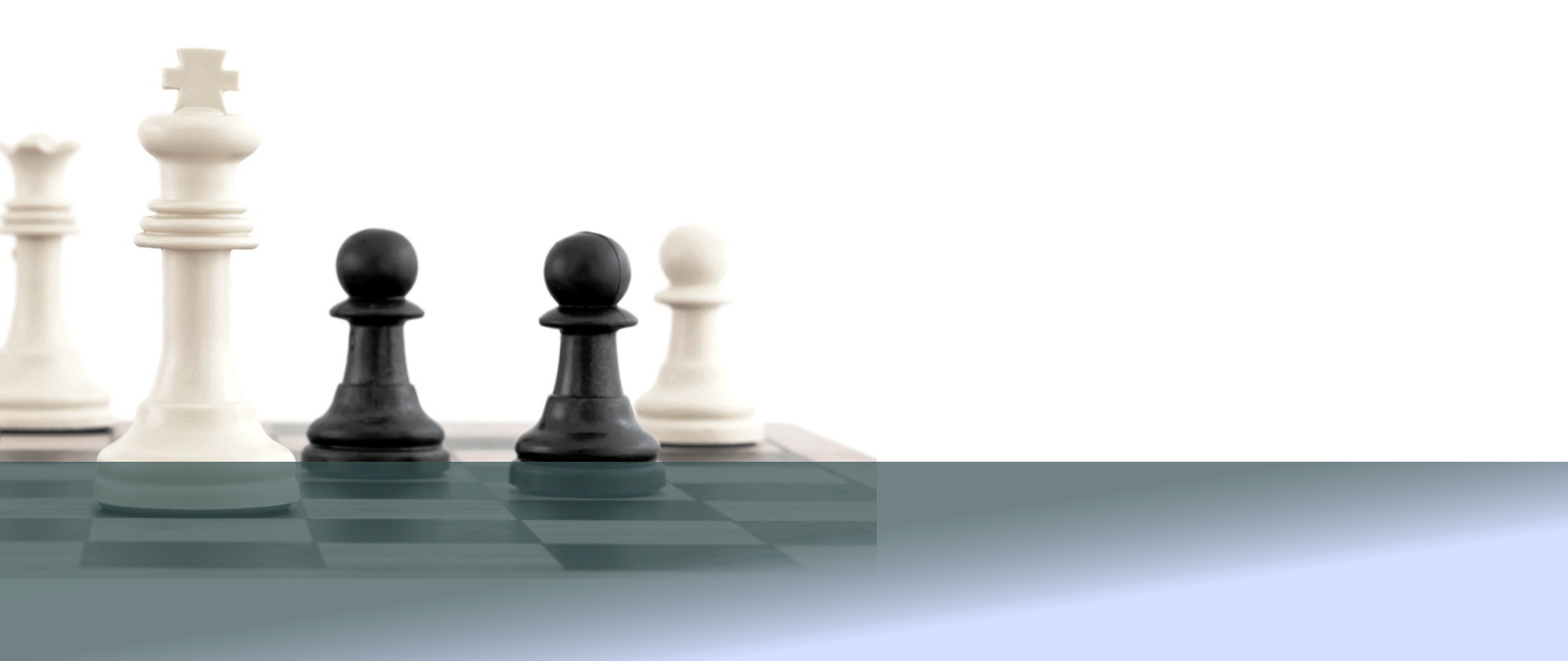

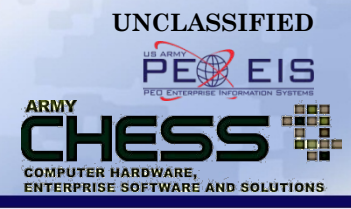

## NOTE: Before submitting a SoNA request, you must verify the product is not available through CHESS contract vehicles

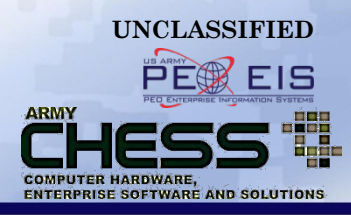

- Prior to requesting a SoNA for Hardware or Software, you MUST determine if CHESS contracts can provide the required IT products.
  - CHESS supports 3 Hardware contracts, 1 Software contract, and a Software Agreements page
- A SoNA is not required for Services contracts
- If a product is not available from CHESS because it has not been approved for use on the Army network by the US Army Network Enterprise Technology Command (NETCOM), an approved SoNA does not authorize its use on the Army network.
- You MUST verify that your product is not on a CHESS contract, DOD Enterprise License Agreement (ELA) or the <u>www.esi.mil</u> website.
- A SoNA cannot be processed without verification that the product is unavailable through CHESS resources.

#### **Note on Lower Price Outside CHESS**

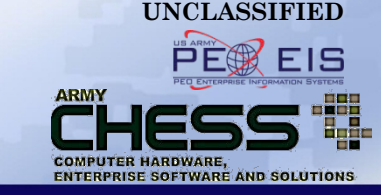

- Before soliciting quotes outside of CHESS, you are strongly encouraged to first submit RFQs for CHESS vendors.
- If you received a CHESS quote that is higher than a non-CHESS vendor quote for product(s) available through CHESS Hardware and Software contracts:
  - Step 1: You are encouraged to go back to the CHESS vendor(s) to negotiate lower pricing or price match.
- If lower pricing or price match cannot be met by the CHESS vendor(s):
  - Step 2: Submit for a CHESS SoNA (Note: The SoNA will be rejected as CHESS does not issue Statements of Non-Availability based on lower price. The rejected SoNA can be used to obtain an ITAS waiver.)
- Lower Price Feedback Form: If you have received a lower-price quote from a non-CHESS contract vehicle/vendor, please complete the form (link below) and the appropriate contract manager will contact you within 3-5 business days. We might be able to assist with finding a better price that meets current rules and regulations.

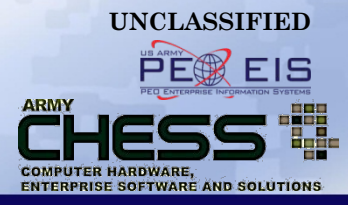

#### **Hardware Products**

 Utilize the CHESS <u>RFQ Manager</u> tool to send a Request For Quote (RFQ) to the ADMC-2, ITES-2H, or MFD vendors. This is required for SoNA approval.

**Note:** Utilize the CHESS <u>RFI Manager</u> tool to send a Request For Information (RFI) to the ADMC-2, ITES-2H, or MFD vendors. An RFI is strictly for market research and is NOT justification for a SoNA.

#### Software Products

 Enterprise Software Agreements (ESAs) are listed on the <u>Software Agreements</u> page. Please click on the associated ESA link to obtain additional product(s) information and vendor POC information. Contact the vendor to verify product availability.

#### OR

Visit DOD ESI at <u>www.esi.mil</u>

#### THEN

 Utilize the CHESS <u>RFQ Manager</u> tool to send a Request For Quote (RFQ) to the ITES-SW vendors. This is required for SoNA approval.

**Note:** Utilize the CHESS <u>RFI Manager</u> tool to send a Request For Information (RFI) to the ITES-SW vendors. An RFI is strictly for market research and is NOT justification for a SoNA.

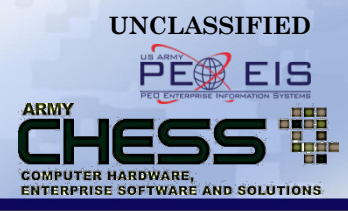

- Important Note Regarding Information Assurance (IA) Products: Verify that your product and version is listed on the DOD Unified Capabilities Approved Product List (DOD UC APL) <u>https://aplits.disa.mil/processAPList.do</u>.
- For Information Assurance (IA) or IA enabled products not listed on the UC APL contact the CIO/G-6 Cyber Directorate Tools Management Team at <u>ArmyIATools@conus.army.mil</u> for additional guidance prior to requesting a CHESS SoNA.

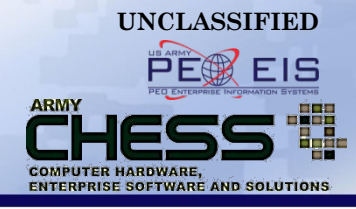

# **Access to SoNA Tool**

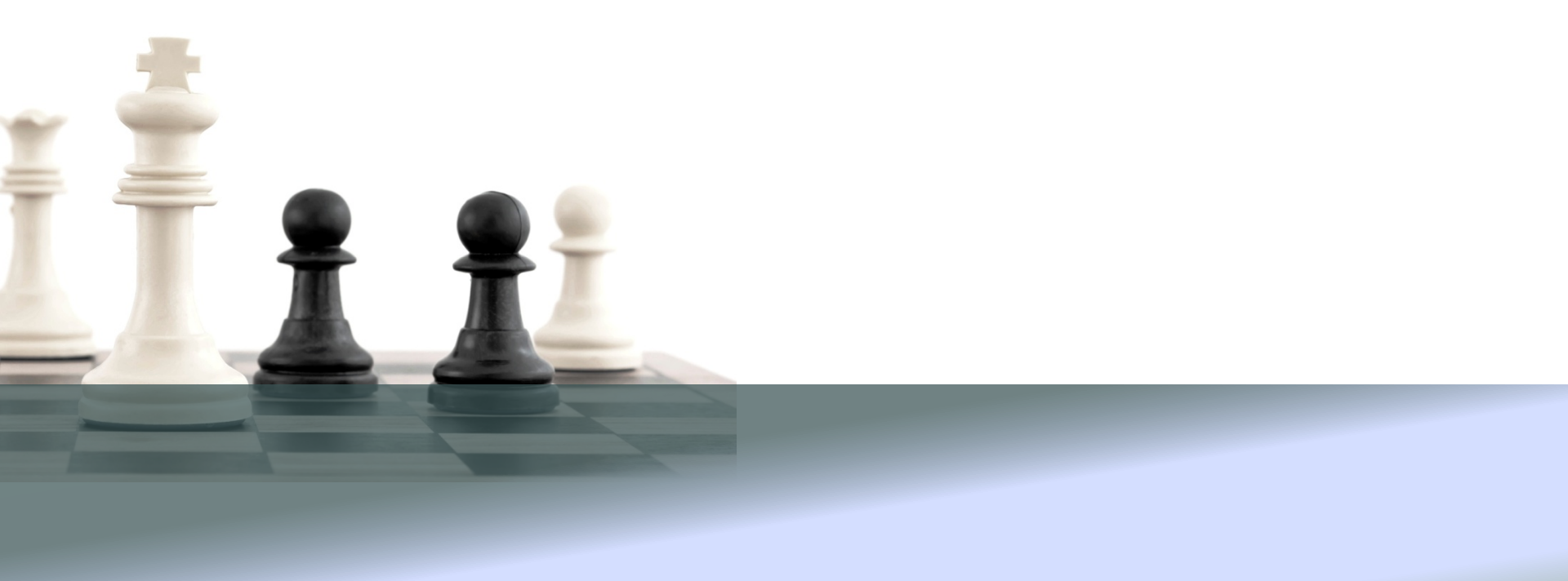

#### Step 1 - Login to the CHESS IT e-mart

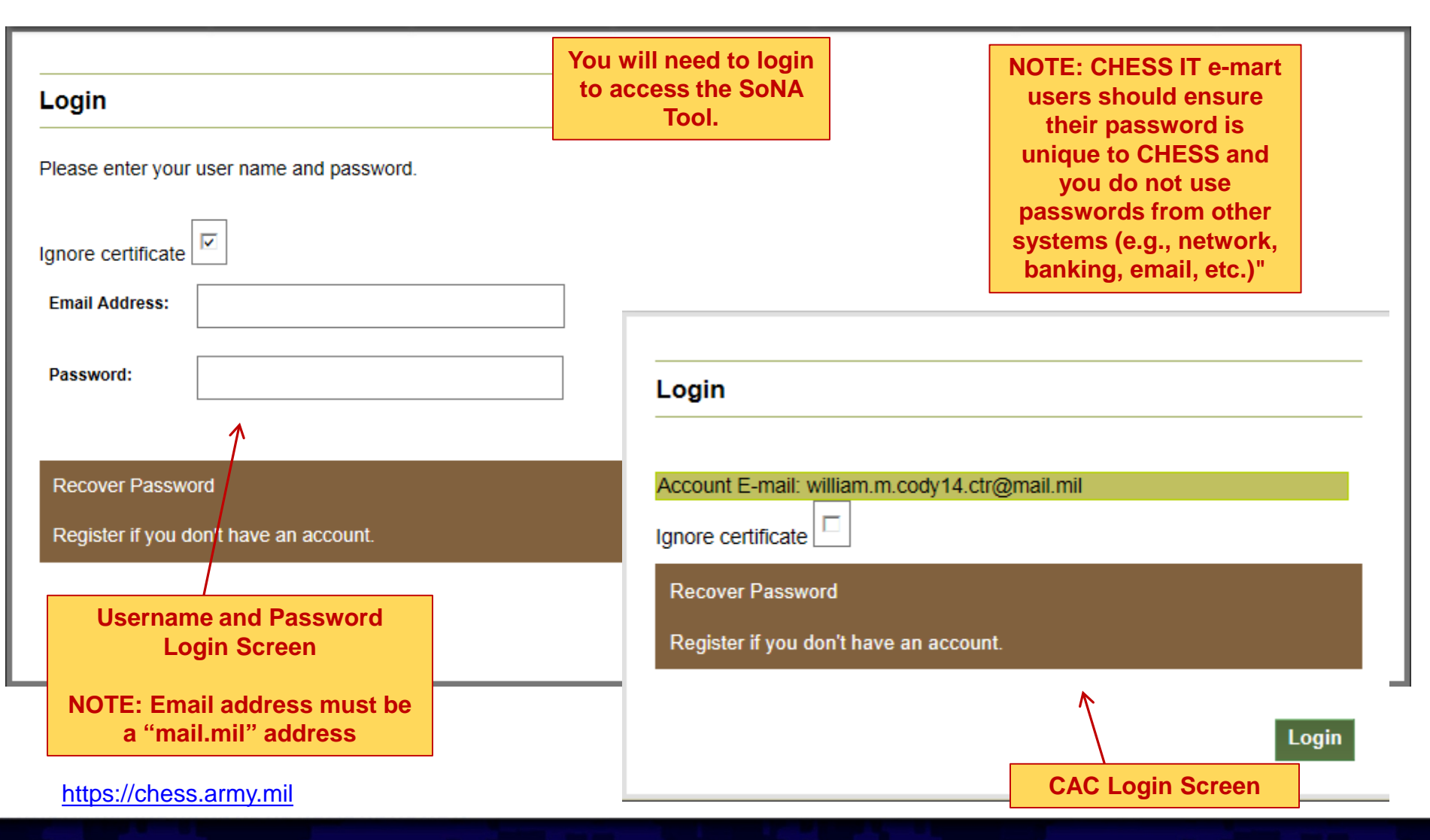

UNCLASSIFIED

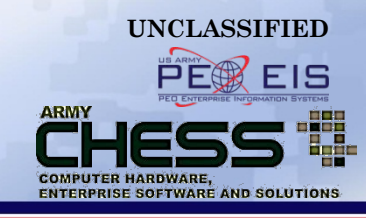

#### **Step 2 - Access SoNA Tool**

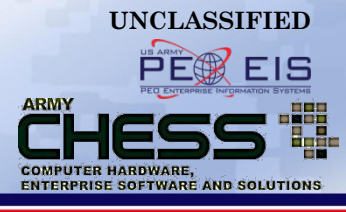

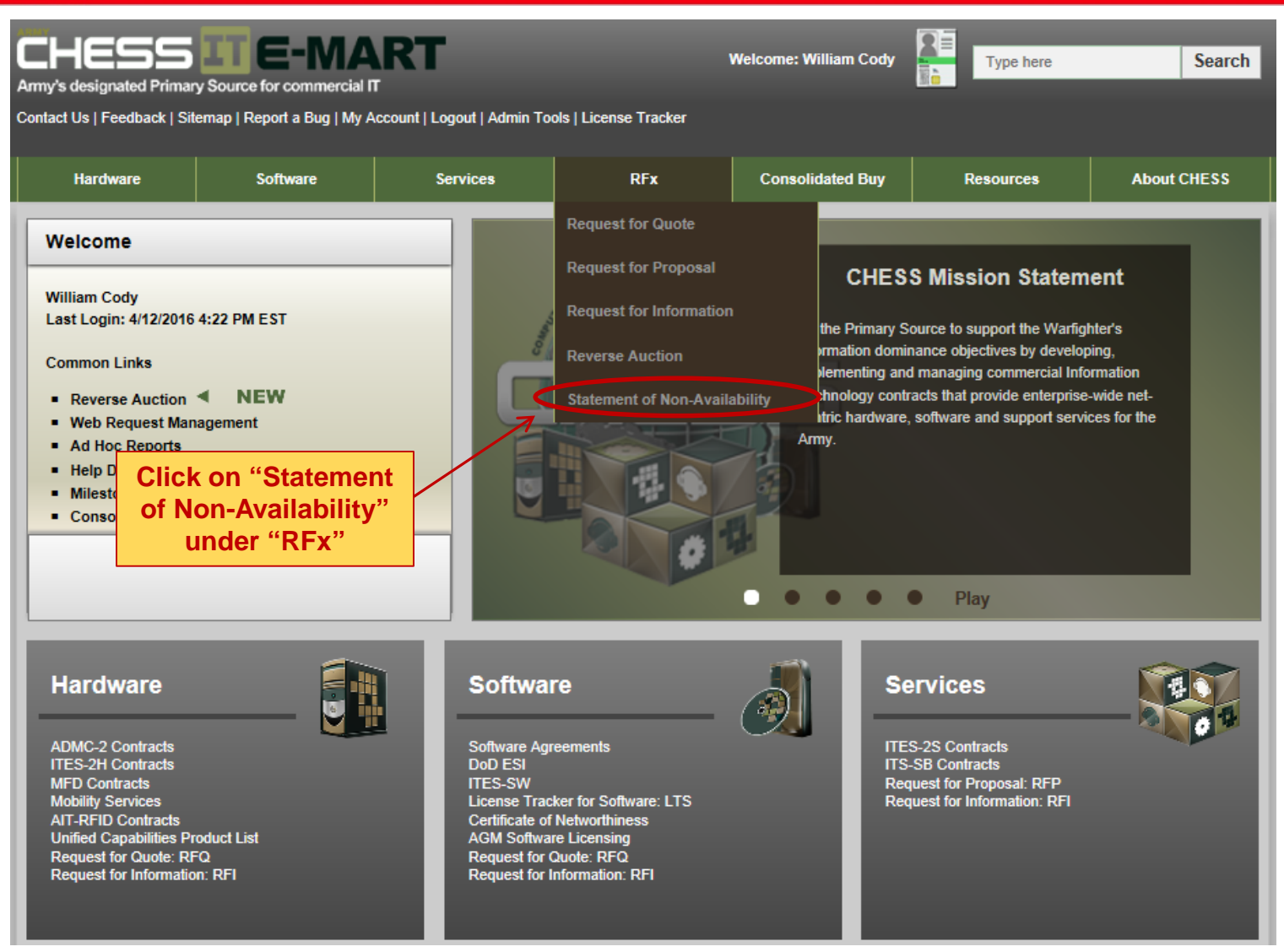

## **Step 3 - Begin Request Process**

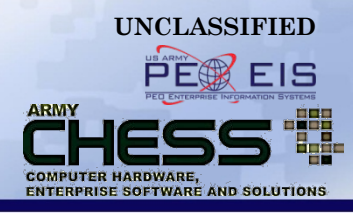

- After you have verified that the desired product is not available on a CHESS contract vehicle, you may begin the SoNA request process.
- Scroll to the bottom of the "SoNA Request" page (<u>https://chess.army.mil/Content/Page/SONA</u>) and click "Continue to SoNA"

#### Information Assurance (IA) Products

Verify that your product and version is listed on the DoD Unified Capabilities Approved Product List (DOD UC APL) https://aplits.disa.mil/processAPList.do. For Information Assurance (IA) or IA enabled products not listed on the UC APL contact the HQDA CIO/G-6 Cyber Directorate Tools Management Team at usarmy.pentagon.hqda-cio-g-6.mbx.cyber-ia-tools@mail.mil for additional guidance prior to requesting a CHESS Statement of Non-Availability.

DOD UC APL

usarmy.pentagon.hqda-cio-g-6.mbx.cyber-ia-tools@mail.mil

#### Collaboration Tool Products

Requests for a CHESS Statement of Non-Availability for a collaboration tool must be accompanied by approval of the Knowledge Management Division, Governance, Acquisition and Chief Knowledge Office Directorate (GA&CKO), HQDA CIO/G-6, in accordance with 06 Feb 2008 Memorandum, "Employment of Collaboration Capabilities Procedures," and 02 February 2009 Memorandum "DOD Enterprise Services Designation--Collaboration, Content Discovery, and Content Delivery."

Employment of Collaboration Capabilities Procedures

#### **Request a SoNA**

Please click the Continue to SoNA link to get started.

Continue to SoNA

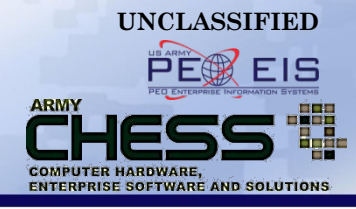

# **Creating a SoNA**

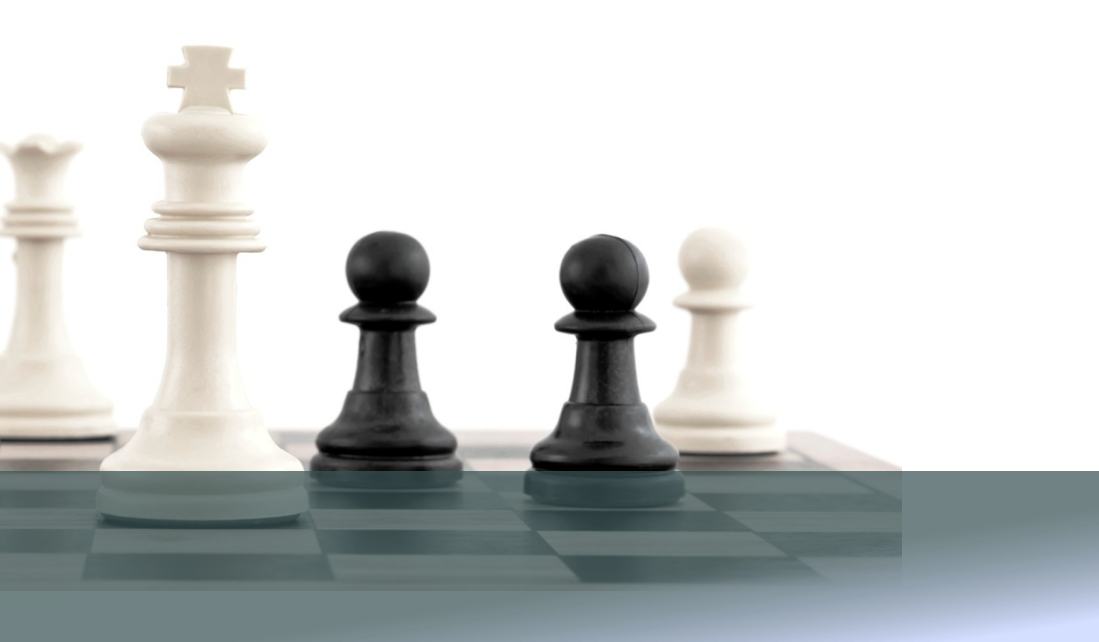

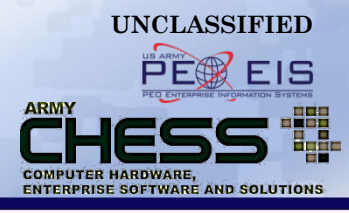

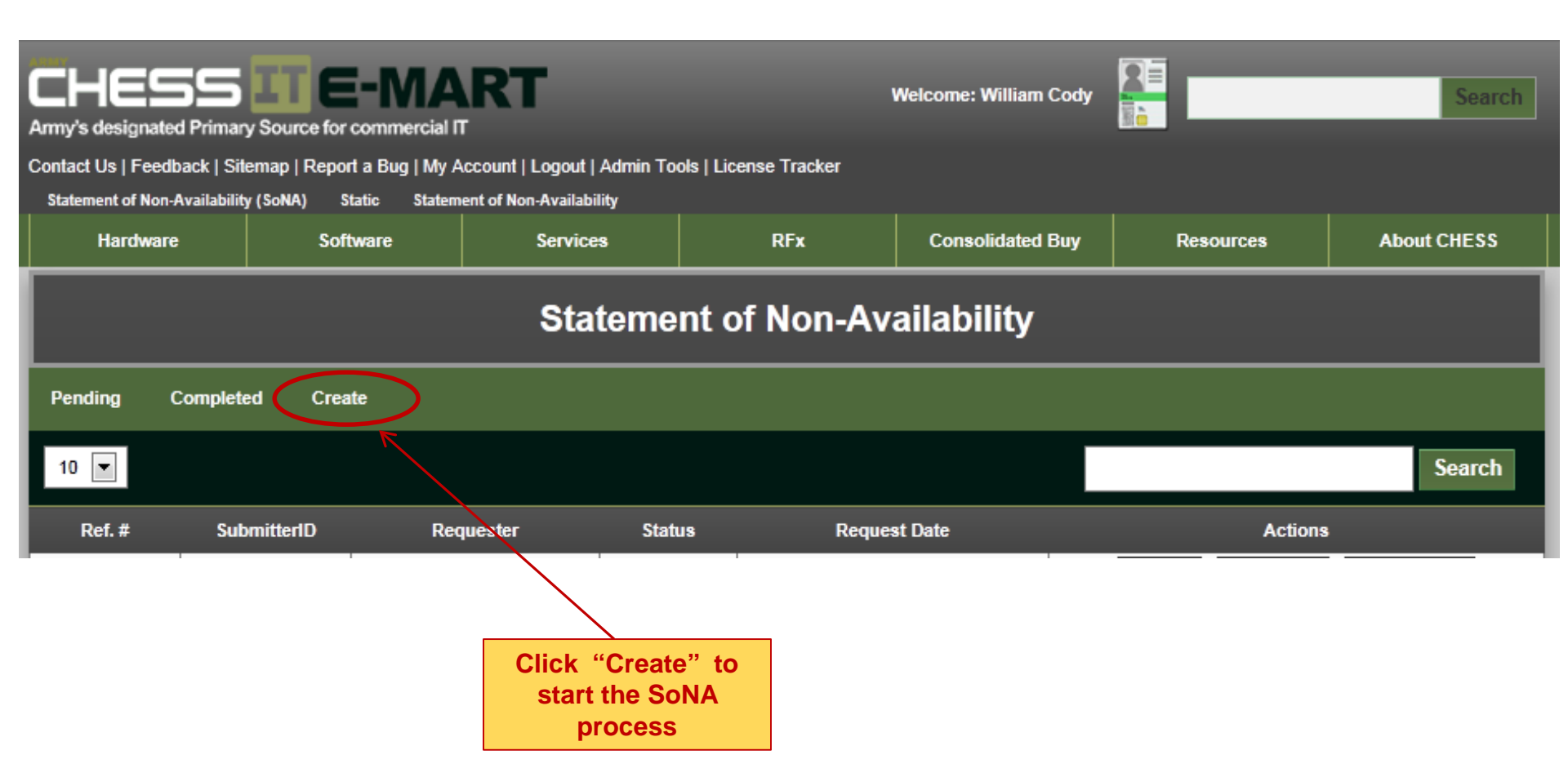

#### **Step 2 - Select a Category**

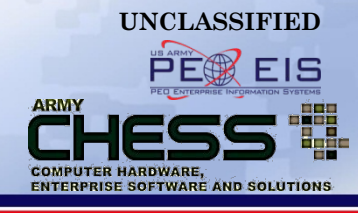

| Г                      | Statement of Non-A                                             | Availability Item       |                                                                  |        |
|------------------------|----------------------------------------------------------------|-------------------------|------------------------------------------------------------------|--------|
|                        |                                                                |                         |                                                                  |        |
|                        | Item Type                                                      | Select a type           | Vendor                                                           |        |
|                        | Manufacturer                                                   |                         | Product                                                          |        |
|                        | Quantity                                                       | 0                       | Total Price<br>(Do not use , or \$)                              | 0.00   |
|                        | Submitted RFQ?<br>(Did you submit an RFQ<br>to CHESS vendors?) | O Yes O No              | From the Drop                                                    |        |
|                        | RFQ #<br>(CHESS RFQ#, if<br>applicable)                        |                         | Down Menu sel<br>category:<br>1. Bundled                         | lect a |
|                        | Request Reason                                                 | Select a reason         | <ol> <li>Hardware</li> <li>Services</li> <li>Software</li> </ol> |        |
|                        | Justification                                                  |                         |                                                                  | ^      |
|                        | purchasing this product<br>outside of CHESS/DOD                |                         |                                                                  | $\sim$ |
| lO <sup>-</sup><br>Pro | TE: Bundled = M<br>ducts from the S<br>Vendor                  | ultiple t: 2000<br>Same |                                                                  |        |

## **Step 3 - Input Requestor Information**

| Statement of Non-A                                                                        | Availability Item                     |                                                  |                                     |      |  |
|-------------------------------------------------------------------------------------------|---------------------------------------|--------------------------------------------------|-------------------------------------|------|--|
| Item Type                                                                                 | Software<br>Database Management Syste | ems 🔽                                            | Vendor                              |      |  |
| Manufacturer                                                                              |                                       |                                                  | Product                             |      |  |
| Quantity                                                                                  | 0                                     |                                                  | Total Price<br>(Do not use , or \$) | 0.00 |  |
| Submitted RFQ?<br>(Did you submit an RFQ<br>to CHESS vendors?)                            | O Yes O No                            | When choosing                                    |                                     |      |  |
| RFQ #<br>(CHESS RFQ#, if<br>applicable)                                                   |                                       | Hardware or<br>Software as a<br>category you mus | st                                  |      |  |
| Request Reason                                                                            | Select a reason                       | category in order                                | to                                  |      |  |
| Justification<br>(Why are you<br>purchasing this product<br>outside of CHESS/DOD<br>ESI?) | Characters left: 2000                 | provide additiona<br>details.                    |                                     |      |  |
|                                                                                           |                                       |                                                  |                                     |      |  |

UNCLASSIFIED

ARMY

COMPUTER HARDWARE,

ENTERPRISE SOFTWARE AND SOLUTIONS

#### **Step 3 - Input Requestor Information**

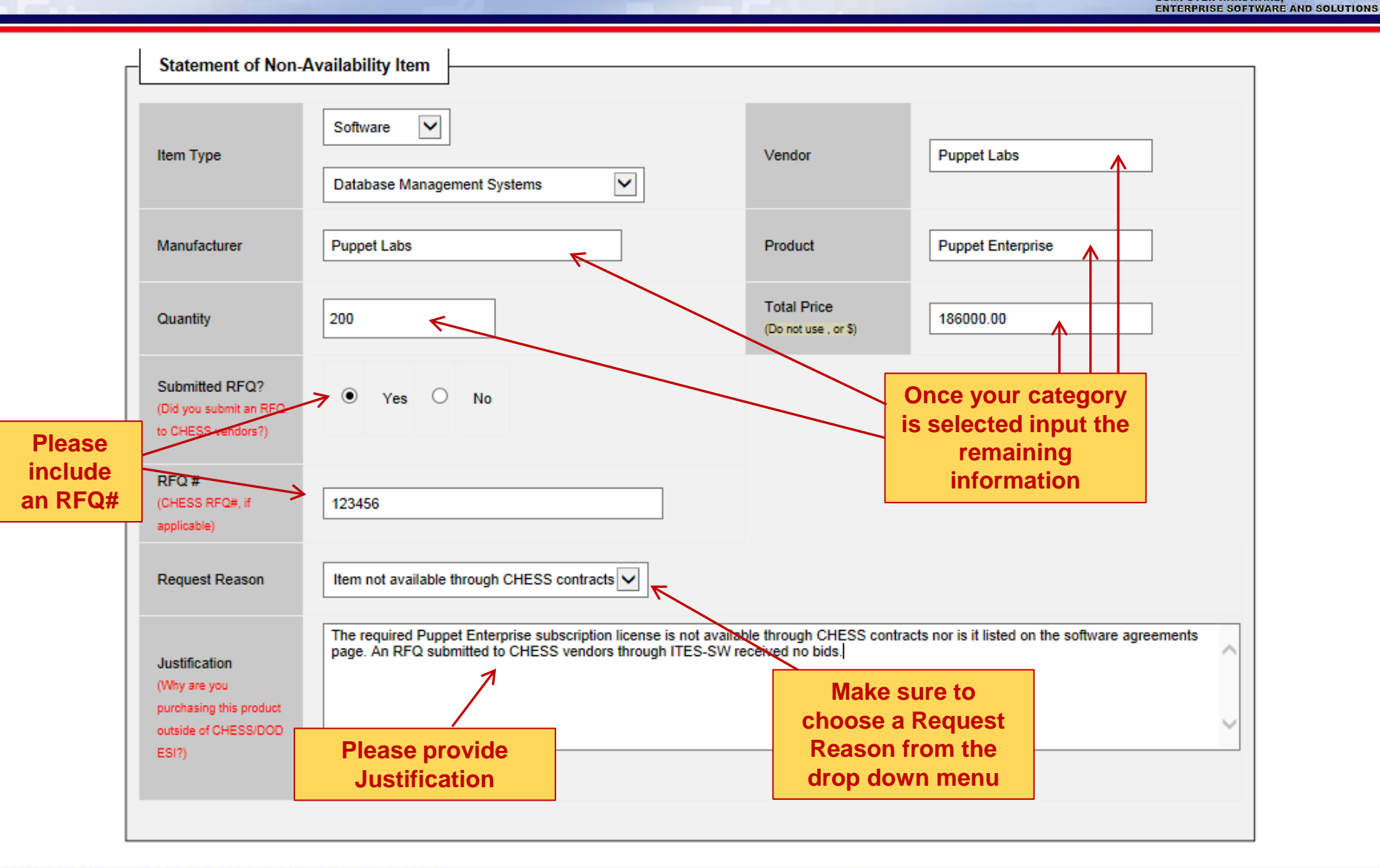

UNCLASSIFIED

UNCLASSIFIED

ARMY

COMPUTER HARDWARE.

EIS

#### **Step 4 - Create SoNA**

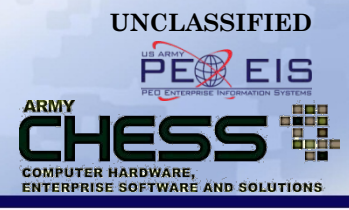

| Manufacturer                                                                     | Puppet Labs                                                                                                    | Product                             | Puppet Enterprise                                                                                  |
|----------------------------------------------------------------------------------|----------------------------------------------------------------------------------------------------|-------------------------------------|----------------------------------------------------------------------------------------------------|
| Quantity                                                                         | 200                                                                                                    | Total Price<br>(Do not use , or \$) | 186000.00                                                                                          |
| Submitted RFQ?<br>(Did you submit an RFQ<br>to CHESS vendors?)                   | Yes C No                                                                                                    |                                     |                                                                                                    |
| RFQ #<br>(CHESS RFQ#, if<br>applicable)                                          | 123456                                                                                                    |                                     |                                                                                                    |
| Request Reason                                                                   | Item not available through CHESS contracts                                                                                    |                                     |                                                                                                    |
| Justification<br>(Why are you<br>purchasing this product<br>outside of CHESS/DOD | The required Puppet Enterprise subscription license is not availa<br>page. An RFQ submitted through ITES-SW received no bids. | ble through CHESS contra            | cts nor is it listed on the software agreements<br>Once the form is<br>completed click<br>"Create" |
| ESI?)                                                                            | L<br>Characters left: 1807                                                                                                    |                                     |                                                                                                    |

Create

#### **Step 5 - SoNA Successfully Created**

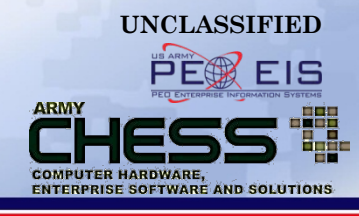

| CHESS                           | TE-MA                      | RT                                         |                                        | Welcome: William Cody                       | 8                         | Search              |
|---------------------------------|----------------------------|--------------------------------------------|----------------------------------------|---------------------------------------------|---------------------------|---------------------|
| Army's designated Primary S     | ource for commercial f     | т                                          |                                        |                                             |                           | personal second     |
| Contact Us   Feedback   Sitem   | ap   Report a Bug   My A   | Account   Logout   Admin Tool              | ls   License Tracker                   |                                             |                           |                     |
| Statement of Non-Availability ( | ioNA) Statement of Nor     | n-Availability                             |                                        |                                             |                           |                     |
| Hardware                        | Software                   | Services                                   | RFx                                    | Consolidated Buy                            | Resources                 | About CHESS         |
| A Statement of Non              | -Availability was<br>the " | successfully created<br>Submit Request For | I with the item Id<br>Approval" button | number 216702205. P<br>to complete the requ | lease remember t<br>iest. | hat you must click  |
|                                 |                            | Statemer                                   | nt of Non-Av                           | ailability                                  |                           |                     |
| Pending Completed               | Create                     |                                            |                                        |                                             |                           |                     |
| Once your SoNA is               | Request: 21                | 6702205                                    |                                        |                                             |                           |                     |
| created you will see            |                            |                                            | Tura                                   | D                                           | 04.                       | Drive               |
| lick "Submit Poquo              |                            | Product Name                               | Type                                   | Reason                                      | Qty                       | Price               |
| For Approval" at the            |                            | Puppet Enterprise                          | Sonware                                | item not available through CHE:             | SS contracts 200          | \$186,000.00        |
| ottom of this scree             | n                          |                                            |                                        |                                             |                           |                     |
| o submit your SoNA              |                            |                                            |                                        |                                             |                           |                     |
|                                 | Add another                | Item                                       |                                        |                                             |                           |                     |
| To add another Item             |                            | _                                          |                                        |                                             |                           | equest For Approval |
| follow additional               |                            |                                            |                                        |                                             |                           |                     |
| Steps 6 - 10                    | william.m.co               | ody14.ctr@mail.mil                         |                                        |                                             |                           |                     |
|                                 |                            |                                            |                                        |                                             |                           |                     |

#### NOTE!

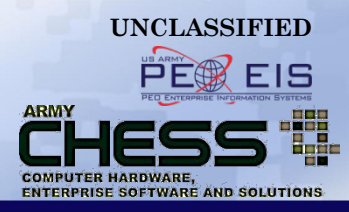

- Send all supporting SoNA documentation to <u>armychess@mail.mil</u> or have CHESS RFQ number on hand at the time you submit your SoNA request.
  - Reference the SoNA Request Number in the subject line of any emails related to your request.

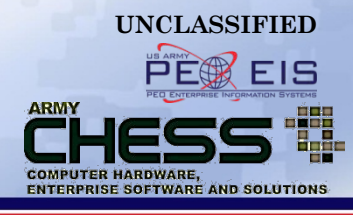

| Software   | Item not available through CHESS contracts | 200                                                           | \$186,000.00                                                  |
|------------|--------------------------------------------|---------------------------------------------------------------|---------------------------------------------------------------|
|            |                                            |                                                               |                                                               |
|            |                                            |                                                               |                                                               |
|            |                                            |                                                               |                                                               |
|            |                                            | Submit Red                                                    | quest For Approval                                            |
|            |                                            |                                                               |                                                               |
| To add a   | dditional                                  |                                                               |                                                               |
| items to y | our SoNA                                   |                                                               |                                                               |
| click "Ad  | d another                                  |                                                               |                                                               |
|            | To add a<br>items to y<br>click "Ad        | To add additional<br>items to your SoNA<br>click "Add another | To add additional<br>items to your SoNA<br>click "Add another |

#### **Step 7 - Select a Category**

#### Cancel Adding another Item

Expect a response in 1-3 business days.

Complete the fields below. This will create a Statement of Non-Availability. "Justification" must include rationale for the Reason For Statement of Non-Availability selected from the drop down menu

Statement of Non-Availability Item Select a type 🗸 Item Type Vendor Manufacturer Product From the Drop Total Price 0 Quantity Down Menu select a Do not use category: Submitted RFQ? O Yes O No 1. Bundled (Did you submit an RFQ to CHESS vendors?) 2. Hardware 3. Services RFQ# 4. Software (CHESS RFQ#, if applicable) ~ Request Reason Select a reason Justification (Why are you purchasing this product outside of CHESS/DOD ESI?) Characters left: 2000 Add An Item

UNCLASSIFIED PF

ARMY

COMPUTER HARDWARE,

ENTERPRISE SOFTWARE AND SOLUTIONS

EIS

#### **Step 8 - Input Requestor Information**

#### Cancel Adding another Item

Complete the fields below. This will create a Statement of Non-Availability. "Justification" must include rationale for the Reason For Statement of Non-Availability selected from the drop down menu.

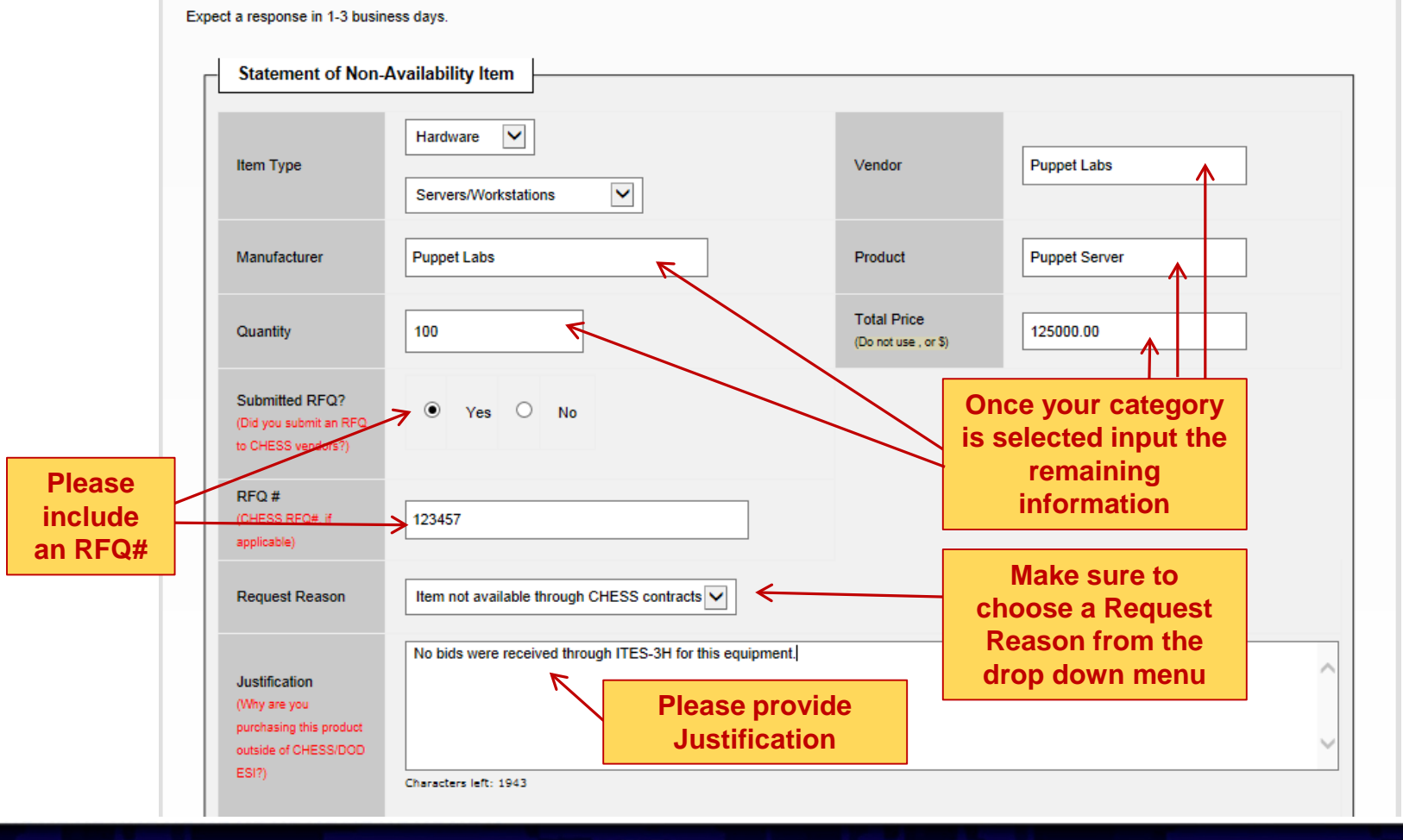

UNCLASSIFIED

ARMY

COMPUTER HARDWARE

ENTERPRISE SOFTWARE AND SOLUTIONS

EIS

#### **Step 9 – Add An Item**

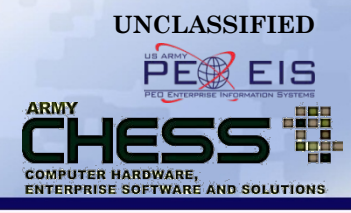

| Manufacturer                                                   | Puppet Labs                                          | Product                                                           | Puppet Server |
|----------------------------------------------------------------|------------------------------------------------------|-------------------------------------------------------------------|---------------|
| Quantity                                                       | 100                                                  | Total Price<br>(Do not use , or \$)                               | 125000.00     |
| Submitted RFQ?<br>(Did you submit an RFQ<br>to CHESS vendors?) | Yes O No                                             |                                                                   |               |
| RFQ #<br>(CHESS RFQ#, if<br>applicable)                        | 123457                                               |                                                                   |               |
| Request Reason                                                 | Item not available through CHESS contracts           |                                                                   |               |
| Justification<br>(Why are you                                  | No bids were received through ITES-3H for this equip | Once the form is<br>completed click<br>"Add An Item" to<br>submit | ^             |
| purchasing this product<br>outside of CHESS/DOD<br>ESI?)       | Characters left: 1943                                |                                                                   | ~             |
|                                                                |                                                      |                                                                   |               |
|                                                                | Add A                                                | n Item                                                            |               |

## **Step 10 - Additional Item Added**

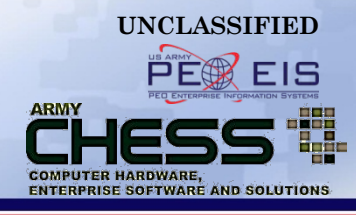

| CHESS<br>Army's designated Primary<br>Contact Us   Feedback   Site | Source for commercial IT<br>map   Report a Bug   My A                     | RT<br>r<br>.ccount   Logout   Admin Tools   L                                                                         | icense Tracker   | Welcome: William Cody    |            | Search            |
|--------------------------------------------------------------------|---------------------------------------------------------------------------|----------------------------------------------------------------------------------------------------|------------------|--------------------------|------------|-------------------|
| Hardware                                                           | Software                                                                  | Services                                                                                                    | RFx              | Consolidated Buy         | Resources  | About CHESS       |
|                                                                    | А                                                                         | Statement of Non-Avai                                                                                                 | lability item wa | s successfully adde      | ed.        |                   |
|                                                                    |                                                                           | Statement                                                                                                    | of Non-Av        | ailability               |            |                   |
| Pending Completer                                                  | d Creste                                                                  |                                                                                                    |                  |                          |            |                   |
| Request: 21670                                                     | 02207                                                                     |                                                                                                    |                  |                          |            |                   |
|                                                                    | Product Name                                                              | Туре                                                                                                    |                  | Reason                   | Qty        | Price             |
|                                                                    | Puppet Enterprise                                                         | Software                                                                                                    | Item not availab | le through CHESS contrac | ts 200     | \$186,000.00      |
|                                                                    | Puppet Server                                                             | Hardware                                                                                                    | Item not availab | le through CHESS contrac | ts 100     | \$125,000.00      |
| Add another Ite                                                    | em Once you<br>added a b<br>at the top o<br>the new pr<br>under y<br>subm | ar item has been<br>anner will appear<br>of your screen and<br>roduct will appear<br>rour previously<br>itted product |                  |                          | Submit Req | uest For Approval |

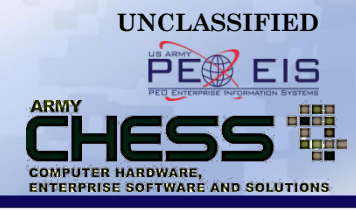

# **View submitted SoNA**

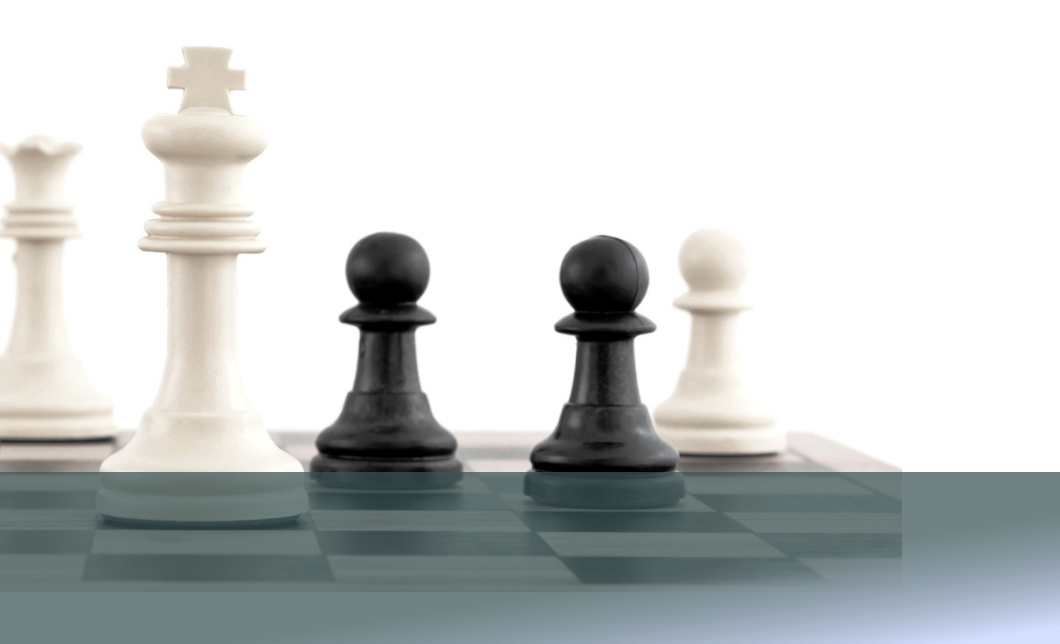

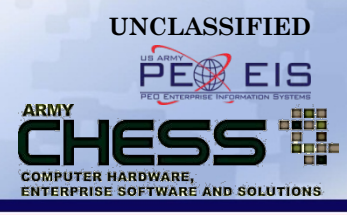

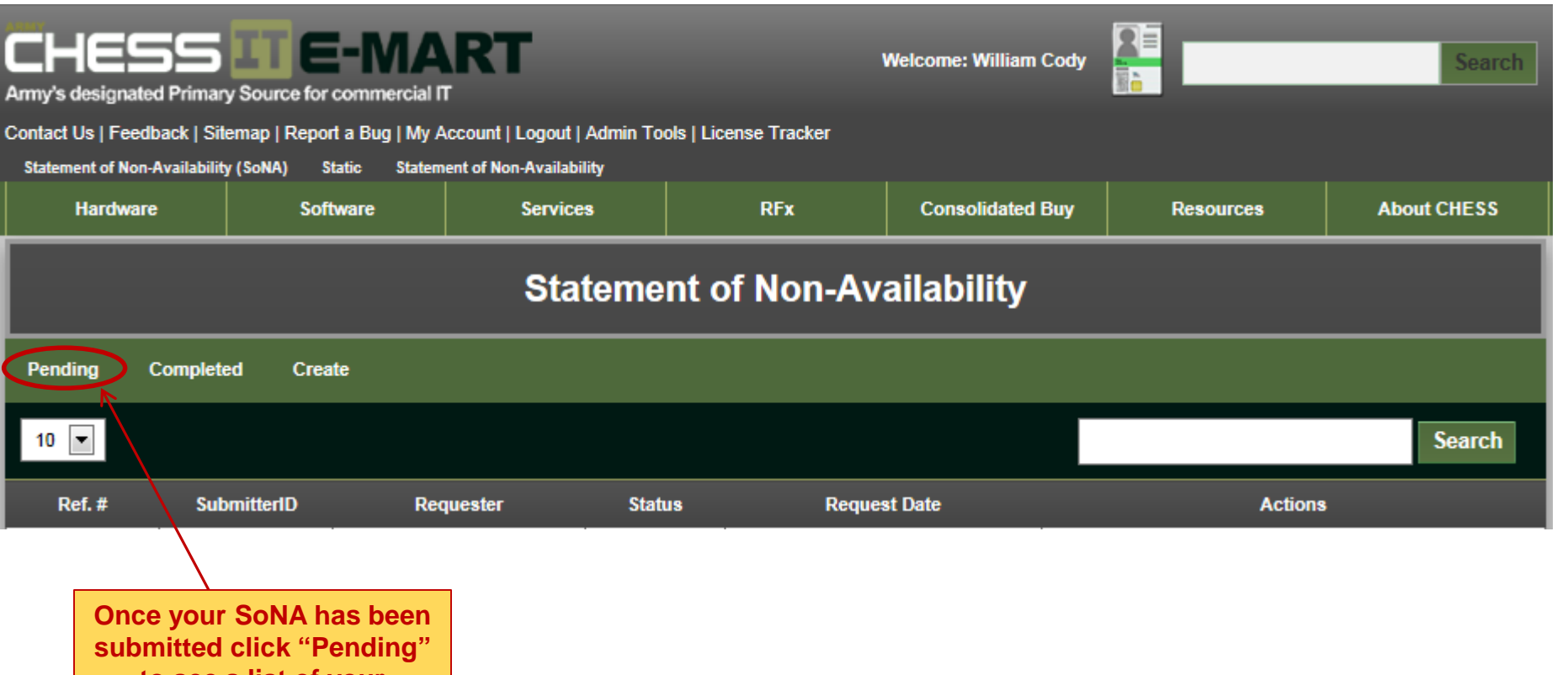

to see a list of your recently submitted SoNAs

#### **Re-Access to SoNA Tool**

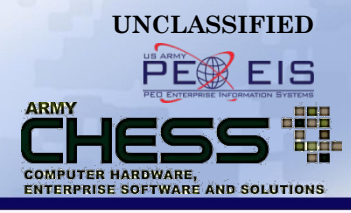

 If you had left the SoNA page you will need to ensure you are logged in to the CHESS IT e-mart and will have to re-access the SoNA Tool.

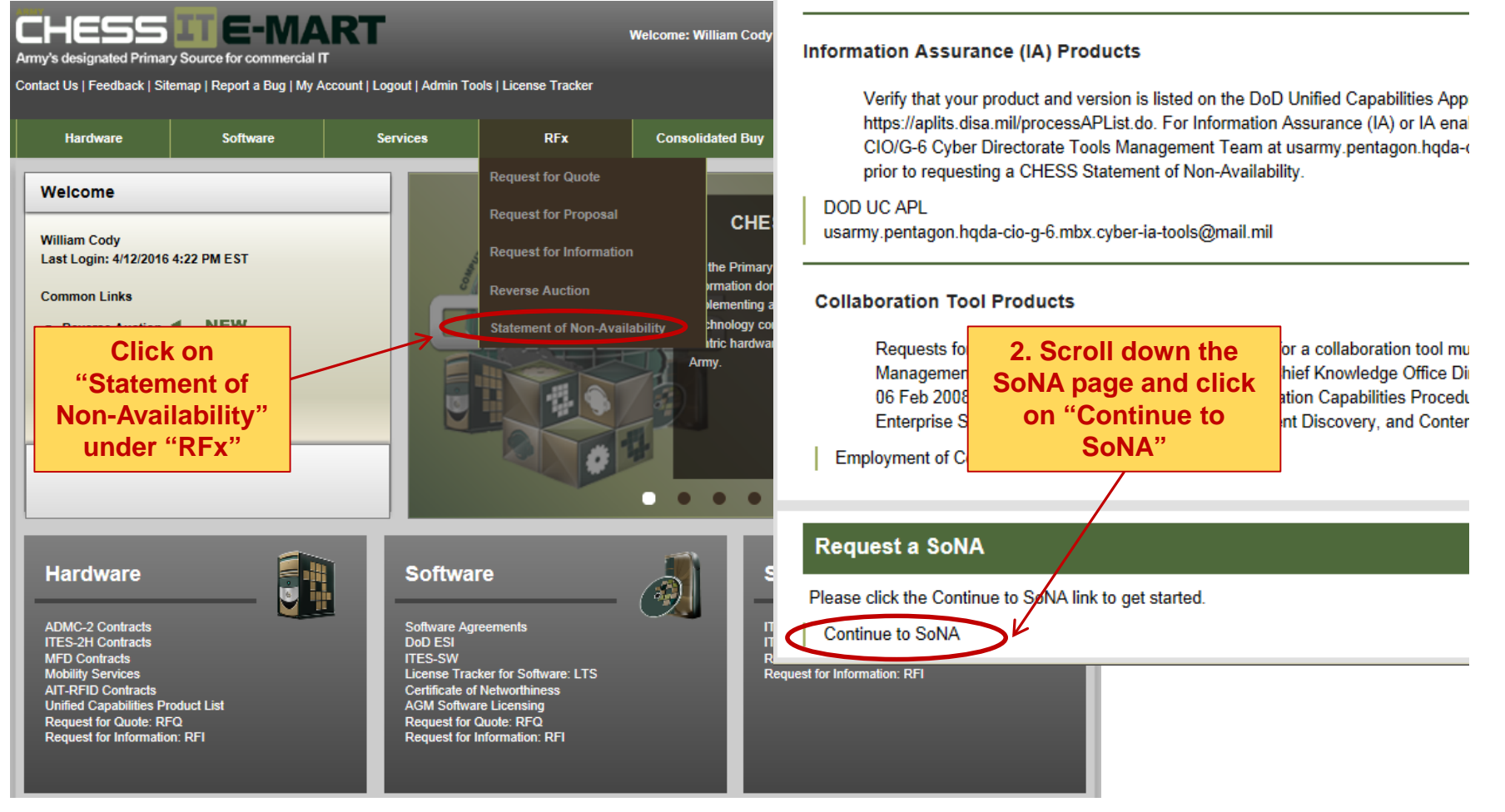

#### **Step 2 - Line Item Detail**

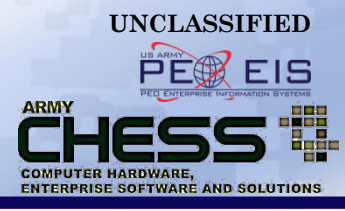

| CHES<br>Army's designated<br>Contact Us   Feedb          | d Primary Source for<br>back   Sitemap   Repor    | Commercial IT<br>t a Bug   My Account   Li<br>latement of N <u>on-Availability</u> | ogout   Admin Tools   Lic                           | V<br>cense Tracker                                | /elcome: William Cody                                   |                                                            | Search                                    |
|----------------------------------------------------------|---------------------------------------------------|------------------------------------------------------------------------------------|-----------------------------------------------------|---------------------------------------------------|---------------------------------------------------------|------------------------------------------------------------|-------------------------------------------|
| Hardware                                                 | Soft                                              | tware 9                                                                            | ervices                                             | RFx                                               | Consolidated Buy                                        | Resources                                                  | About CHESS                               |
|                                                          |                                                   |                                                                                    | Statement o                                         | of Non-Ava                                        | ilability                                               |                                                            |                                           |
| Pending C                                                | Completed Crea                                    | ite                                                                                |                                                     |                                                   |                                                         |                                                            |                                           |
| 10 💌                                                     |                                                   |                                                                                    |                                                     |                                                   |                                                         |                                                            | Search                                    |
|                                                          |                                                   |                                                                                    |                                                     |                                                   |                                                         |                                                            |                                           |
| Ref. #                                                   | SubmitterID                                       | Requester                                                                          | Status                                              | Request                                           | Date                                                    | Actions                                                    |                                           |
| Ref. #<br>216702207                                      | SubmitterID<br>51789533                           | Requester<br>William Cody                                                          | Status<br>PENDING                                   | Request                                           | Date<br>:33:40 AM                                       | Actions Details   Cancel Al(                               | View Item(s)                              |
| Ref. #<br>216702207<br>Item Type                         | SubmitterID<br>51789533<br>e Pr                   | Requester<br>William Cody<br>oduct Name                                            | Status PENDING Manufacturer                         | Request<br>1/11/2016 11<br>Quantity               | Date<br>33:40 AM<br>Status                              | Actions Details Cancel All                                 | View Item(s)                              |
| Ref. #<br>216702207<br>Item Type<br>Software             | SubmitterID<br>51789533<br>e Pro<br>e Pup         | Requester<br>William Cody<br>oduct Name<br>pet Enterprise                          | Status PENDING Manufacturer Puppet Labs             | Request<br>1/11/2016 11<br>Quantity<br>200        | Date<br>33:40 AM Status Status PENDING                  | Actions Details Cancel All Ar/ac                           | View Item(s)<br>ons<br>Details            |
| Ref. #<br>216702207<br>Item Type<br>Software<br>Hardware | SubmitterID<br>51789533<br>e Pro<br>e Pup<br>e Pu | Requester<br>William Cody<br>oduct Name<br>pet Enterprise<br>uppet Server          | Status PENDING Manufacturer Puppet Labs Puppet Labs | Request<br>1/11/2016 11<br>Quantity<br>200<br>100 | Date<br>33:40 AM Status<br>Status<br>PENDING<br>PENDING | Actions Details   Cancel Al Artic Carcel   Cancel   Cancel | View Item(s)<br>ons<br>Details<br>Details |

## **Step 3 - Additional Details**

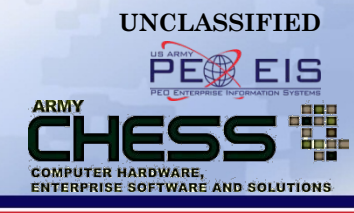

#### Statement of Non-Availability Pending Completed Create -Search 10 Ref. # SubmitterID Status **Request Date** Requester Actions View Item(s) 216702207 51789533 William Cody PENDING Details Cancel All 1/11/2016 11:33:40 AM Item Type **Product Name** Manufacturer Quantity Status Actions Cancel Puppet Enterprise Puppet Labs 200 PENDING Details Software Details Hardware Puppet Server Puppet Labs 100 PENDING Cancel Item Information х Comments or Instructions For additional detailed **Response History** information about a particular line item click Participant Date Action Comment "Details" and the SoNA 1/11/2016 11:33:43 AM Initiated the workflow. information will display William Cody Initialized below.

#### Questions

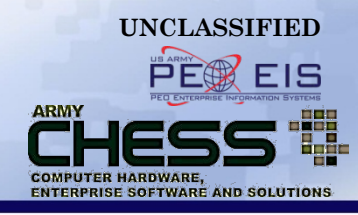

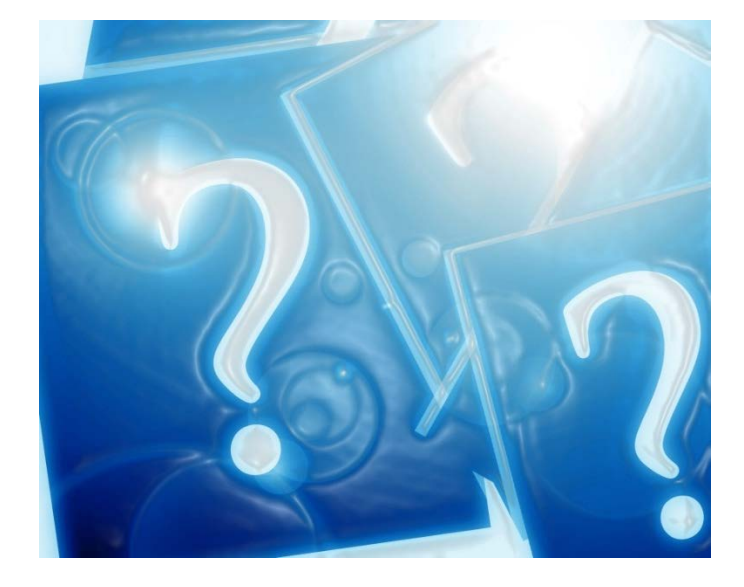

For information about using IT e-mart, contact the CHESS Support Team at <u>armychess@mail.mil</u> or toll free at: (888) 232-4405 M-F 0800-1700 EST